Admission পদ্ধতি সম্পূর্ণ হওয়ার পর Class শুরু না হওয়া পর্যন্ত ছাত্র ছাত্রী দের কলেজে আসার প্রয়োজন নেই। সমস্ত প্রক্রিয়াট অনলাইনে হবে। Online Admission সংক্রান্ত কোনোরকম প্রযুক্তিগত সমস্যা হলে নির্দিষ্ট সময়ের মধ্যে কলেজের Helpline Number এ Phone করতে হবে

বিস্তারিত জানতে অনলাইনে নোটিস বোর্ড লক্ষ্য রাখতে হবে।

## ≠ <u>স্টুডেন্ট ফর্ম পূরণ করার পদ্ধতি</u>।≠

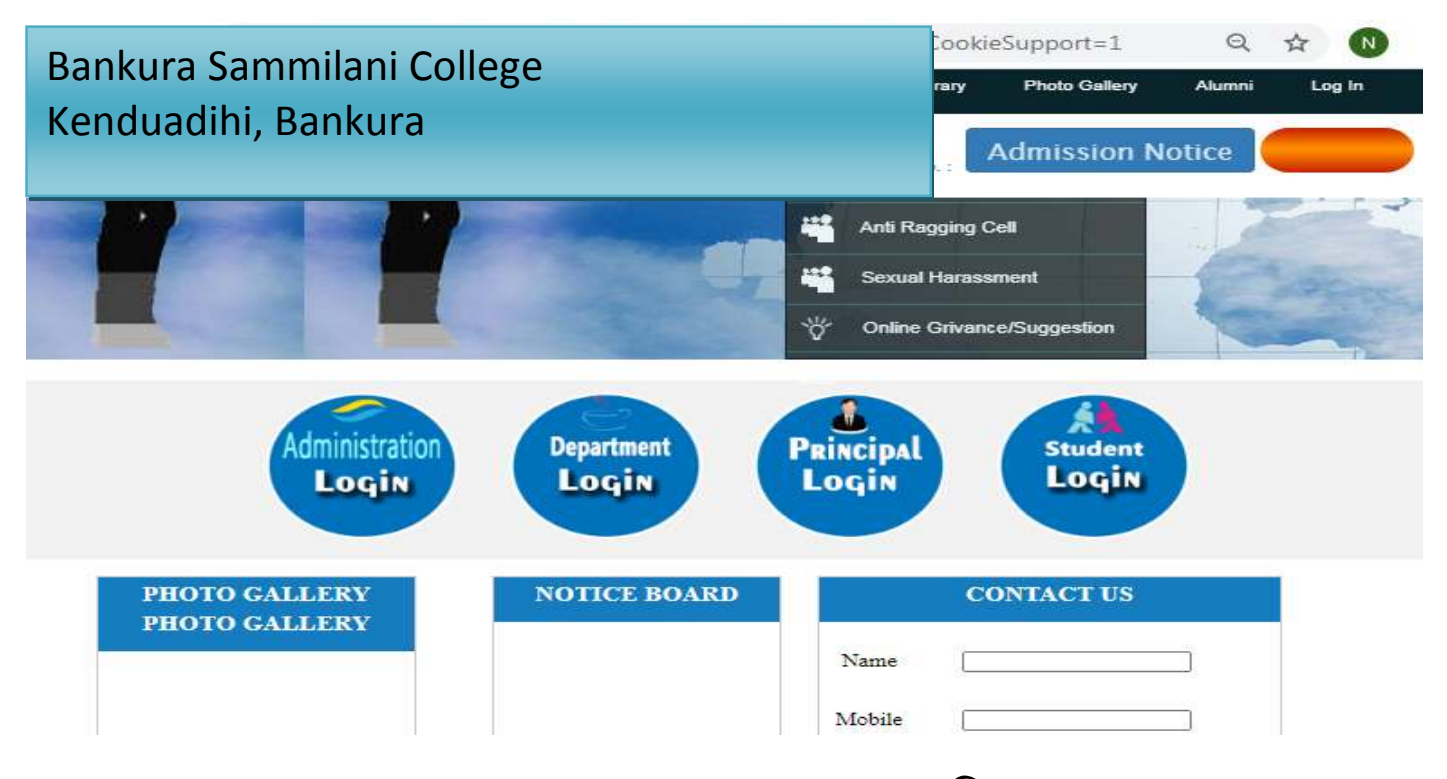

১) প্রথমে College এর Admission Portal এ গিয়ে "Admission form fill up" এ ক্লিক করতে হবে।

| Date : 02-08-2020                                                                                                  | Session : 2020-2021                                                                                                    | Course Year :                                                                                                    | 1ST SEMESTER                                  | Section : DAY                                                             |
|----------------------------------------------------------------------------------------------------|----------------------------------------------------------------------------------------------------|----------------------------------------------------------------------------------------------------|-----------------------------------------------|---------------------------------------------------------------------------|
|                                                                                                    | 3                                                                                                    | TERMS & CONDITION                                                                                                  | IS                                            |                                                                           |
| <ol> <li>Privacy Policy<br/>shared with a<br/>2. Refund - No 1</li> <li>General Terms<br/>should read a</li> </ol> | Y - All data collected here would be used onliny other persons.<br>refund would be possible after the student's<br>s & conditions regarding admission process<br>Il terms & conditions on admission form, pro | y for the online admission<br>application / registration is<br>as laid down by the college<br>ospectus of college. | completed successfu<br>/university/other rele | ollege's use. The data will not<br>ully.<br>want authorities would apply. |
|                                                                                                    | F                                                                                                    | Personal Informati                                                                                                 | on                                            | <u> </u>                                                                  |
| Name : *                                                                                                    |                                                                                                    | Fat                                                                                                    | ner/Guardian :*                               |                                                                           |
| Date of Birth :*                                                                                                   | Day V Month V                                                                                                    | Year V Mot                                                                                                    | her's Name :*                                 |                                                                           |
| Sex :*                                                                                                    | Select                                                                                                    | Mar                                                                                                    | ital Status :*                                | -Select-                                                                  |
| Nationality :                                                                                                    | Indian                                                                                                    | Spo                                                                                                    | use Name :                                    |                                                                           |
| Religion :*                                                                                                    | Select V                                                                                                    | Blo                                                                                                    | od Group :                                    | -Select-                                                                  |
| City/Village :*                                                                                                    |                                                                                                    | Cat                                                                                                    | egory :*                                      | -Select-                                                                  |
| Post Office :*                                                                                                    |                                                                                                    | Cas                                                                                                    | te Issued by :*                               | Select V CERTIFICATE                                                      |

২) য়ে "Field" গুলোর পাশে লাল রঙের \* মার্ক করা আছে সেগুলি পূরণ করা বাধ্যতামূলক।

| Sex :*             | Select | ~        | Marital Status :*      | Select V                 |
|--------------------|--------|----------|------------------------|--------------------------|
| Nationality :      | Indian | <b>~</b> | Spouse Name :          |                          |
| Religion :*        | Select | ~        | Blood Group :          | Select V                 |
| City/Village :*    |        |          | Category :*            | Select 🗸                 |
| Post Office :*     |        |          | Caste Issued by :*     | Select V CERTIFICATE NO. |
| District :*        |        |          | PWD (PH) :*            | No                       |
| Pin :*             |        |          | Income Group :         | Select 🗸                 |
| State :*           | Select | ~        | Family Income :        | / Yea                    |
| Mobile No. :*      |        |          | Sports : *             | No                       |
| Email Id :*        |        |          | Sports Level : *       | Select 💟                 |
| Hostel:*           | No     | <b>v</b> | NCC/NSS:               | No                       |
| Aadhar No :        |        |          | Guardian Voter Id No : |                          |
| Last Institute : * |        |          | Kanyashree Id :        |                          |

৩) ক্যাটাগরি যদি "General" হয় সেষ্ণেত্রে "UR" সিলেন্ট করতে হবে, না হলে অন্য ক্যাটাগরি সিলেন্ট করে "Cetegory issued by" অপশন থেকে নির্দিষ্ট কর্তৃপক্ষ সিলেন্ট করে পাশের ঘরে "Certificate No" দিতে হবে। ৪) "Income Group" থেকে "APL" অথবা "BPL" সিলেন্ট করে তার নিচের ঘরে "Family Income" দিতে হবে।

Sports থাকলে সেটি ইয়েস করে স্পোর্টস লেভেল এর ঘরে নির্দিষ্ট অপশন এ ক্লিক করতে হবে। PWD বা Physically Hadicapped হলে অতি অবশ্যই Certificate দিতে হবে। ৫) "Mobile No" যেটি দেওয়া হবে সেটি তে স্টুডেন্ট এর রেজিস্ট্রেশান নাম্বার ও পাসওয়ার্ড SMS এর দ্বারা পৌঁছাবে, যেটা পরে "Student Login" করতে কাজে লাগবে এবং "Mobile No" টি সঠিক দেওয়া বাঞ্চনীয়। "Email id" টি দেওয়া বাধ্যাতামূলক। এথানেও registration no. ও password পৌঁছাবে। Email id টি ছাত্র <u>ছাত্র</u>ীর নিজের হওয়া প্রয়োজন।

| Academic                                                  |                                                    |                      |          |         |                         |      |      |  |
|-----------------------------------------------------------|----------------------------------------------------|----------------------|----------|---------|-------------------------|------|------|--|
|                                                           | DETAILS OF MADHYAMIK (10TH/EQUIVALENT) EXAMINATION |                      |          |         |                         |      |      |  |
| Year of Passing<br>:*                                     | -Select- V                                         | Registration<br>No:* |          |         | Roll :*                 |      | No : |  |
| Name Of Board<br>:*                                       | -Select V                                          | Subjects Taken<br>:* |          |         | Total Percent (%)<br>:* |      |      |  |
| DETAILS OF HIGHER SECONDARY (10+2/EQUIVALENT) EXAMINATION |                                                    |                      |          |         |                         |      |      |  |
| Year of Passing :*                                        | -Select V                                          | Registration No:*    |          | Roll :* |                         | No : |      |  |
|                                                           |                                                    | Name Of Board :*     | -Select- |         |                         |      | *    |  |

৬) মাধ্যামিক এর সমস্ত "field" ফিল–আপ করতে হবে, "Subject Taken" এ যাওয়ার পর "ALL" লিখতে হবে। ৭) উচ্চমাধ্যমিক এর ক্ষেত্রে সমস্ত "field" ফিল–আপ করতে হবে, Registration নাম্বারটি "Unique" হবে, একই Registration নাম্বার দ্বিতীয় বার দেওয়া যাবে না।

| MARKS OF HIGHER SE                                                          | CONDARY (10+2/EQUIVALENT) EXAMINATION                                                                                                    |               |
|-----------------------------------------------------------------------------|----------------------------------------------------------------------------------------------------|---------------|
| You must give the Subje<br>Arts / Commerce Strear<br>than once will lead to | ect names and marks of best distinct subjects in Science /<br>m in XII Standards. Repetition of One subject for more<br>rejection of the application. |               |
| Subjects                                                                    | Marks Obtained(%)                                                                                                    | Full Marks(%) |
| Language Group                                                              |                                                                                                    |               |
| 1Select V                                                                   | %                                                                                                    | 100           |
| 2. ENGLISH 👻                                                                | %                                                                                                    | 100           |
| Elective Subjects                                                           |                                                                                                    |               |
| 1Select V                                                                   | %                                                                                                    | 100           |
| 2Select 💉                                                                   | %                                                                                                    | 100           |
| 3Select 🗸                                                                   | %                                                                                                    | 100           |
| 4Select V                                                                   | %                                                                                                    | 100           |
| Grand Total :                                                               | 0 => 0.000 %                                                                                                    | 0             |

৮) "Language Group" ও "Elective Subjects" এ স্টুডেন্ট এর নির্দিষ্ট সাবজেন্ট সিলেন্ট করতে হবে এবং তাদের প্রতিটি বিষয়ের নাম্বার দিতে হবে।

| Photo & Signature      |                            |  |  |  |  |  |
|------------------------|----------------------------|--|--|--|--|--|
| Upload Photo           | Upload Signature           |  |  |  |  |  |
| Select                 | Select                     |  |  |  |  |  |
| Photo Size 20KB - 40KB | Signature Size 20KB - 30KB |  |  |  |  |  |
| UPLOAD PHOTO           | UPLOAD SIGNATURE           |  |  |  |  |  |
|                        |                            |  |  |  |  |  |
| BACK                   | PROCEED                    |  |  |  |  |  |
| BACK                   | PROCEED                    |  |  |  |  |  |

৯) "Photo" ও "Signature" upload করার জন্য "Upload Photo" তে "Select" এ করতে হবে, তারপর স্টুডেন্ট এর ফটো Choose করার পর "Upload Photo" তে ক্লিক করতে হবে এবং ফটোর সাইজ "30KB" এর মধ্যে হওয়া প্রয়োজন। এবং "Upload Signature" এ যাওয়ার পর "Select" অপশন এ ক্লিক করতে হবে, তারপর students এর signature choose করার পর "Upload Signature" এ ক্লিক

## করতে হবে এবং signature এর সাইজ যেন অবশ্যই "20KB মধ্যে থাকে।

| Subj _                                         | Are you sure to subm         | it these values? Cl | lick OK to submit | Cancalto                              | Full Marks(%) |
|------------------------------------------------|------------------------------|---------------------|-------------------|---------------------------------------|---------------|
| Language Group<br>1. BENGALI V<br>2. ENGLISH V | change.                      | in these values of  |                   | Cancel                                | 100           |
| Elective Subjects       1.       HISTORY       | *                            |                     | 87. %             |                                       | 100           |
| 2. HOME MANAGEMI 🗸                             |                              |                     | 82. %             |                                       | 100           |
| 3. COMMERCIAL LAV                              | *                            |                     | 83. %             |                                       | 100           |
| 4. MODERN COMPU'                               |                              |                     | 79. %             |                                       | 100           |
| Grand Total :                                  |                              | 415                 | => [83            | No                                    | 500           |
|                                                |                              | Photo & Sigr        | nature            |                                       |               |
| U                                              | pload Photo                  |                     |                   | Upload Signature                      | 9             |
| Photo Size 20<br>UPLOAD F                      | Select<br>KB - 40KB<br>PHOTO | Mahav               | Signature Si      | Select<br>ze 20KB - 30KB<br>SIGNATURE | Mahai         |
|                                                |                              | BACK                | PROCEED           |                                       |               |

১০) এরপর "Proceed" অপশন এ ক্লিক করে পরের Step এ যাওয়ার জন্য "OK" তে ক্লিক করতে হবে।

| ← | $\rightarrow$ | G | A | Not secure | rampurhat.feespayment.in/Studentpart/student_form_fillup.as | Q | Ŷ | =4 | N |
|---|---------------|---|---|------------|-------------------------------------------------------------|---|---|----|---|
|---|---------------|---|---|------------|-------------------------------------------------------------|---|---|----|---|

|                         | Usan c               | noe will lead to rejection | of the application. | rui one suoj | ection more |                            |               |     |
|-------------------------|----------------------|----------------------------|---------------------|--------------|-------------|----------------------------|---------------|-----|
|                         | Subjects             |                            | Marks               | Obtained(%)  |             |                            | Full Marks(%) |     |
|                         |                      | Fen                        | n Peview Dialog     |              |             |                            |               |     |
| Name Of Board :         | W.B.B.S.E            | Subjects of 10th :         | english             | Total M      | arks :      | 89.%                       |               | *   |
|                         |                      | Details of Last Exam       | ination (HS/Equiva  | lent) Passed |             |                            |               |     |
| Year of Passing : 2020  | Registration No:     | 6566356                    |                     | Roll :       | 263235      | No :                       | 88823         |     |
| Name Of Board : WEST BE | NGAL COUNCIL OF HIG  | HER SECONDARY EDUC         | ATION               |              |             |                            |               |     |
|                         |                      |                            | Mark Sheet          |              |             |                            |               |     |
|                         | Subjects             |                            |                     |              | Marks Ob    | tained(%)                  |               |     |
| Language Group          |                      |                            |                     |              |             |                            |               |     |
| 1. BENGALI              |                      |                            |                     |              | 82          | 2.                         |               |     |
| 2. ENGLISH              |                      |                            |                     |              | 81          | l,                         |               |     |
| Stream Subjects         |                      |                            | 1A.                 |              |             |                            |               | 1.0 |
| 1.HISTORY               |                      |                            |                     |              | 87          | t,                         |               | - 2 |
| 2.HOME MANAGEMENT & F   | AMILY                | ner se                     |                     |              | 82          | 2,                         |               |     |
| 3.COMMERCIAL LAW & PRE  | ELIMINARIES OF AUDIT | ING                        |                     |              | 83          | 3.                         |               |     |
| 4.MODERN COMPUTER AP    | PLICATION            |                            |                     |              | 79          | 9.                         |               |     |
| Total Marks             |                      |                            |                     |              | 41          | 5                          |               |     |
|                         |                      | FINAL SUBMIT               | EDIT                | FORM         | Sig         | a ha<br>nature of Applicar | t.            | _   |
| 4                       |                      |                            | - 1 N               |              |             |                            |               | 1   |

১১) "From Preview Dialog" বক্স থেকে পুরো Details চেক করে নিতে হবে, যদি কিছু ভুল থাকে তাহলে "Edit From" এ ক্লিক করে পুনরায় আগের স্টেপে এ ফিরে গিয়ে ঠিক করে নিতে হবে, কোন ভুল না থাকলে "Final Submit" বাটনে এ ক্লিক করে "OK" তে ক্লিক করতে হবে। OK করার পর পরের ছবি অনুযায়ী ডকুমেন্ট আপলোড করতে হবে।

> যদি ভুল থাকে তাহলে ১২ নং সিরিয়াল ফলো করুন যদি ভুল না থাকে তাহলে ১৩ নং সিরিয়াল ফলো করুন

| Name : SNO<br>Category : UR<br>Secondary Adm<br>Secondary M<br>H.S.(Equivalen<br>Certifi<br>H.S.(Equivalen | nit'Age Proof : C<br>Marksheet : C | m. No: 1221900008<br>WD : Y<br>hoose File No file chose | D.O.B:<br>Email : | 02-01-1980<br>214santanu@gn<br>Submit Up<br>Doc | ail.com<br>Noad<br>ument                                                                                                    |
|----------------------------------------------------------------------------------------------------|------------------------------------|---------------------------------------------------------|-------------------|-------------------------------------------------|----------------------------------------------------------------------------------------------------|
| Secondary Adm<br>Secondary M<br>H.S.(Equivalen<br>Certifi<br>H.S.(Equivalen                                | nit/Age Proof : C<br>Marksheet : C | hoose File No file chose                                | n                 | Submit Doc                                      | aload<br>ument                                                                                                    |
| Secondary N<br>H.S.(Equivalen<br>Certifi<br>H.S.(Equivalen                                                 | Marksheet : C                      | hoose File No file chose                                | -                 | 27.                                             | Service and the service of the service of the servi |
| H.S.(Equivalen<br>Certifi<br>H.S.(Equivalen                                                                | t) Registration                    |                                                         | et :              | Submit Doc                                      | sload<br>aument                                                                                                    |
| H.S.(Equivalen                                                                                             | cate :                             | hoose File No file chose                                | n                 | Submit Doc                                      | iload<br>ument                                                                                                    |
|                                                                                                    | t) Marksheet : C                   | hoose File No file chose                                | n                 | Submit Doc                                      | iload<br>iiment                                                                                                    |
| Caste Cer                                                                                                  | tificate : C                       | hoose File No file chose                                | ń                 | Submit Red                                      | Vot<br>juired                                                                                                    |
| PWD Cer                                                                                                    | tificate : C                       | hoose File No file chose                                | n                 | Submit Doc                                      | iload<br>ument                                                                                                    |
| 1                                                                                                    |                                    | Uploaded Noti                                           | ce                |                                                 |                                                                                                    |
| SI No                                                                                                    |                                    | Document Type                                           |                   | Date                                            | Delete                                                                                                    |
| Download 1 Uj                                                                                              | pload All Documents                | Shown as Upload Docu                                    | ment 22-05-       | 2019 08:22:30                                   | <u>Delete</u>                                                                                                    |

ফাইনাল সাবমিট করার পর প্রয়োজনীয় ডকুমেন্ট গুলি আপলোড করতে পারবে। আপলোড করা ডকুমেন্ট গুলি বক্স এর নিচে দেখা যাবে। এই পদ্ধতি সম্পূর্ণ হওয়ার পর OK করে submit এ যেতে হবে। ১২) "Form Preview" তে যদি ভুল থাকে অথচ "Final Submit" বাটন এ ক্লিক করা হয়ে থাকে, তখন তাকে "Student Login" এ ক্লিক করতে হবে। তারপর "Registration no(User Name.)" এবং "Password" দিয়ে "Student Login" এ ক্লিক করতে হবে। তারপর প্রথমে "Delete your Registration Data" অপশন এ ক্লিক করে "Delete" বাটন এ ক্লিক করতে হবে, তারপর "OK" তে ক্লিক করলেই রেজিস্ট্রেশান Data Delete হইয়ে যাবে। তারপর পুনরায় Registration করতে হবে।

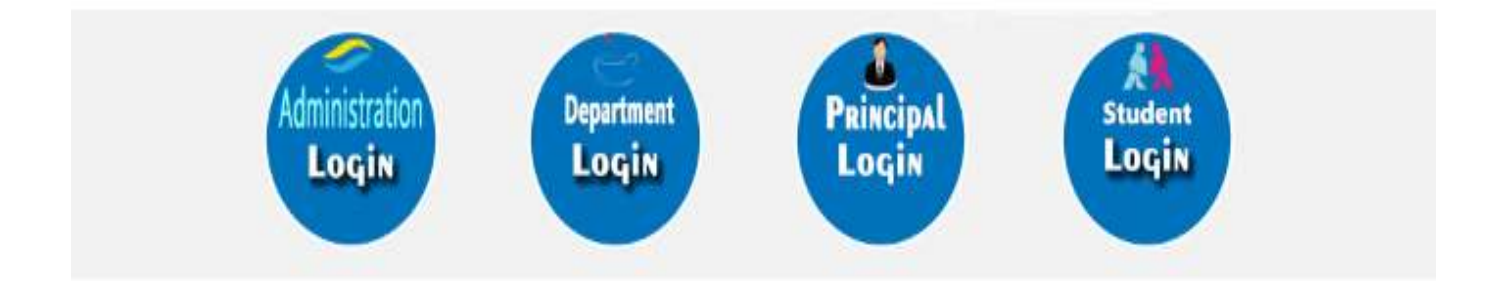

| User Name : | ইউজার নাম দিতে হবে  |
|-------------|---------------------|
| Password :  | পাসওয়ার্ড দিতে হবে |
|             | Login E             |

| G https://ecams.co/ | avštur × C                                                    | 85                                                                                     |                                    | A = 8                  |
|---------------------|---------------------------------------------------------------|----------------------------------------------------------------------------------------|------------------------------------|------------------------|
| - C                 | oure   https://ecams.co.in/Studentpart/d                      | elateRegistrationData.auju                                                             |                                    | ର୍ ଶ                   |
|                     |                                                               | From ecamis.co.in<br>Are You Sure To Delete Your All Registration Data?                |                                    |                        |
| ews >               | 8                                                             | Pay Your Registration fee as soon as Possible to o                                     | complete Your Registration Process | Welcomel<br>BIKASH PAL |
|                     | Delete St                                                     | udent Registration Form Fillup                                                         | Pay Registration Fees              |                        |
|                     | Name:                                                         | BIKASH PAL                                                                             |                                    |                        |
|                     | Reistration Number:                                           | 1111800316                                                                             | Print Application From             | *                      |
|                     | 118 Balakaskan Bandean                                        | 401000017                                                                              |                                    |                        |
|                     | Father's Name:                                                | BIMAL PAL                                                                              | Re-Print Online Paym               | ent Slip(s)            |
|                     | Date Of Birth:                                                | 16-10-1998                                                                             |                                    |                        |
|                     | Mobile Number:                                                | 7384847054                                                                             |                                    | ion Data               |
|                     | Email Address:                                                |                                                                                        |                                    |                        |
|                     | Disclaimer : If You Click On<br>College Will Not Be Responsib | Oelete Button Then Yours All Data Will Be Delete From Databas<br>ie Or Liable For This | Change Password                    |                        |
|                     |                                                               | Debte                                                                                  | , Log Out                          |                        |
|                     |                                                               | Vallers: 37                                                                            |                                    |                        |
| 4                   |                                                               | Wittaon : ERP 3.0                                                                      |                                    |                        |

১৩) "Final Submit" করার পর "Honours Apply" ও "General Apply" choose করতে হবে। তারপর Next ক্লিক করে "OK" তে ক্লিক করতে হবে।

|   |                                                                                                    | _ |
|---|----------------------------------------------------------------------------------------------------|---|
| ( | Congratulation! You Have Submitted The Form Successfully.                                                  |   |
|   | Please save the following Registration No. This information is needed for all future communication.        |   |
|   | Applicant Identity Code / Registration No : TTTTOOODTO                                                     |   |
|   | (Cheose Apply For)                                                                                         |   |
|   | Honours Apply                                                                                              |   |
|   | Apply for Honours                                                                                          |   |
|   | Genaral Apply                                                                                              |   |
|   | BA PASS Not Apply for General                                                                              |   |
|   | Next<br>NOTE: You Have To Choose 1 Option From Honours Apply And Maximum 2 Option(s)<br>from General Apply |   |

| _      |             |             |           |           |          |        | 12         | _ |
|--------|-------------|-------------|-----------|-----------|----------|--------|------------|---|
| Name : | BIKASH PAL  |             | Regn. No: | Innocoone |          | D.O.B: | 16-10-1995 |   |
| Choice | For Honours | (arconverse |           |           | Chaire 2 |        |            |   |
| Choice | For Honours |             |           |           |          |        |            |   |

১৪) এরপর "Please Choose Honours Subject(s)" থেকে "Honours" সাবজেন্টগুলি choose করতে হবে এবং Submit করতে হবে

| Payment Details (Registration Fees)                                                                                                    |                                                                                                    |
|----------------------------------------------------------------------------------------------------|----------------------------------------------------------------------------------------------------|
| PPLICANT NAME :                                                                                                    | BIKASH PAL                                                                                                    |
| PPLICANT ID / REG NO :                                                                                                    | 1111800316                                                                                                    |
| PPLIED FOR :                                                                                                    | Honours & General Course                                                                                         |
| Fees Name                                                                                                    | Amount                                                                                                    |
| Registration Fees                                                                                                    | 100.00                                                                                                    |
| Bank Charge                                                                                                    | 0.00                                                                                                    |
| TOTAL AMOUNT (Rs.)                                                                                                    | 100.00                                                                                                    |
| Rs. One Hundred Rupees Only                                                                                                    |                                                                                                    |
| lote :-                                                                                                    |                                                                                                    |
| THIS IS NOT A CHALLAN.<br>NO MONEY WILL BE REFUNDED TO ANY CANDIDATE WHO GIVES AN<br>ROCESS AND THE COLLEGE AUTHORITY WILL NOT BE HELD RESPONSIBLE | OF KIND OF WRONG INFORMATION REGARDING HIS/HER, DURING ONLINE ADMISSION FORM REGISTRATION FOR THAT BY ANY MEANS. |

১৫) "Payment" করার জন্য "Payment Mode" এ গিয়ে "Pay Online" এ ক্লিক করতে হবে।

| Payment Details (Registration Fees)                                                                                                    |                                                                                                    |
|----------------------------------------------------------------------------------------------------|----------------------------------------------------------------------------------------------------|
| APPLICANT NAME :                                                                                                    | BIKASH PAL                                                                                                    |
| APPLICANT ID / REG NO :                                                                                                    | 1111800316                                                                                                    |
| APPLIED FOR :                                                                                                    | Honours & General Course                                                                                       |
| Fees Name                                                                                                    | Amount                                                                                                    |
| Registration Fees                                                                                                    | 100,00                                                                                                    |
| Bank Charge                                                                                                    | 0.00                                                                                                    |
| TOTAL AMOUNT (Rs.)                                                                                                    | 100.00                                                                                                    |
| Rs. One Hundred Rupees Only                                                                                                    |                                                                                                    |
| Note :-                                                                                                    |                                                                                                    |
| TH'S IS NOT A CHALLAN.     NO MONEY WILL BE REFUNDED TO ANY CANDIDATE WHO GIVES ANY     PROCESS AND THE COLLECE AUTHORITY WILL NOT BE HELD RESPONSELE FO | KIND OF WRONG INFORMATION RECARDING HIS/HER, DURING ONLINE ADMISSION FORM REGISTRATION<br>IR THAT BY ANY MEANS |
| Payment Mode (Registration Fees)                                                                                                    |                                                                                                    |
| Pay Online                                                                                                    | Bank Portal                                                                                                    |
|                                                                                                    |                                                                                                    |

\*\*এরপর Online এ Payment করার জন্য ":<u>Step to Pay</u> <u>Registration Fee</u>:" ফলো করুন (page no:13):----

| vews> |                              | Pay Your Registration fee as soon as                           | Possible to complete Your Regi                     | Welcome! |
|-------|------------------------------|----------------------------------------------------------------|----------------------------------------------------|----------|
|       | :: STU                       | DENT INFORMATION ::                                            | <ul> <li>Pay Registration Fees</li> </ul>          | AAUU DAS |
|       | Namo :                       | RAJU DAS                                                       | Print Application From                             |          |
|       | Registration No. :           | 1001800001                                                     |                                                    |          |
|       | DOD :                        | 13 10 1995                                                     | <ul> <li>Be-Print Online Payment 56p(s)</li> </ul> |          |
|       | Father's Name :              | BILU DAS                                                       |                                                    |          |
|       | Address :                    | BARDHAMAN                                                      | Delete Your Registration Data                      |          |
|       | MI                           | ESSAGE BOARD                                                   | Chango Password                                    |          |
|       | Pay Your Registration f<br>R | ee as soon as Possible to complete Your<br>egistration Process | Log Out                                            |          |

১৬) স্টুডেন্ট "Login" করার পর স্টুডেন্ট সেথান থেকেও "Pay Registration Fees"এ ক্লিক করে রেজিস্ট্রেশন ফি জমা করতে পারবে।

|                   | 19 C                |               |                                        |                                |
|-------------------|---------------------|---------------|----------------------------------------|--------------------------------|
|                   |                     |               | ONLINE APPLICATION FORM                |                                |
|                   | Session : 2018-2019 | Section : Day | Applied for : Honours & General Course | Registration Date : 30-04-2018 |
| Registration No : | 100180000           | 11            | Form No : 1                            | - Land                         |
| Subject :         |                     |               | Roll No. :                             |                                |
| Personal Info     | ormation            |               |                                        |                                |
| Name :            | RAJU DAS            | 8             | Father/Guardian :                      | BILU DAS                       |
| Date of Birth :   | 13-10-1995          | 1             | Mother's Name :                        | BENU DAS                       |
| Sex :             | м                   |               | Marital Status :                       | U                              |
| Nationality :     | Indian              |               | Spouse Name :                          |                                |
| Religion :        | н                   |               | Blood Group :                          | В+                             |
| City/Village :    | BARDHAM             | AN            | Category :                             | UR                             |
| Post Office :     | BARDHAM             | (AN)          | Casta lesuad by :                      | None Cart No :                 |

১৮) স্টুডেন্ট "Login" করার পর স্টুডেন্ট "Print Application Form" এ ক্লিক করে print অপশন এ ক্লিক করে নিজের অ্যাপ্লিকেশান ফর্মটি Print করতে পারবে।

১৯) স্টুডেন্ট যদি পুনরায় "Payment Slip" Print নিতে চায় তাহলে স্টুডেন্ট "Login" করার পর "(Re-print Online Payment Slip(s)" অপশন এ ক্লিক করে প্রিন্ট করে নিতে হবে।

| NEWS > |                                                                            | Pay Your Registration fee as soon as Po             | Welcomel |
|--------|----------------------------------------------------------------------------|-----------------------------------------------------|----------|
|        | Change Password                                                            | Pay Registration Faos                               | RAJU DAS |
|        | Old Password :                                                             | Print Application From                              |          |
|        | New Password :<br>Ro-Enter New                                             | <ul> <li>Re-Print Online Payment Slip(a)</li> </ul> |          |
|        | Password :<br>Change Password Cancel                                       | Delete Your Registration Data                       |          |
|        |                                                                            | Change Password                                     |          |
|        |                                                                            | ▶ Log Out                                           |          |
|        | Visitore: 4<br>Version : ERP 3.0<br>& 2014-2019. Victorius Chandra Collegn |                                                     |          |
|        |                                                                            | Developed Be                                        |          |

২০) স্টুডেন্ট যদি Password Change করতে চায় তাহলে স্টুডেন্ট "Login" থেকে "Change Password" এ ক্লিক করে প্রথমে Old password, পরে New password, এবং Re-Enter New password বসাতে হবে। তারপর "Change password" বাটন এ ক্লিক করতে হবে।

## :Steps to Pay Registration Fee:

| PayUmoney                                                                                                    |
|----------------------------------------------------------------------------------------------------|
| Choosing "Carnel Payment" will cancer this<br>transaction and you will loose all progress.<br>Waitt to rancer? |
| CONTINUE PAYMENT                                                                                               |
| CANCEL FAYMENT                                                                                                 |
| With Salery                                                                                                    |
| 44.2015 P. Novi (Mnews), M4. Apt/th. Inserviced.                                                               |
|                                                                                                    |

ক) "Online Payment" এ ক্লিক করার পর "Continue Payment" বাটন এ ক্লিক করতে হবে।

| ÷                | Pay <b>u</b> money                   |  |
|------------------|--------------------------------------|--|
|                  | Login to PayUmoney                   |  |
|                  | OR                                   |  |
|                  | Select Payment Mode                  |  |
| Great/Debit Card |                                      |  |
| Nettoriving      |                                      |  |
|                  | Reading Westweine Intention SafeKey  |  |
|                  | & 2217 Payl Alamy, Al rights removed |  |

থ) এথান থেকে "Credit/Debit Card", "Net banking" অথবা "Wallet" সিলেন্ট করতে হবে।

|                 | F                          | ay <b>u</b> mone | ۶y       |                     |
|-----------------|----------------------------|------------------|----------|---------------------|
| Pay to Convenie | Barkurs Chris<br>Ince Fee  |                  |          | ₹ 500.00<br>₹ 29.50 |
| Net Pay         | able Amount                |                  |          | ₹529.50             |
|                 |                            | Select Bank      |          |                     |
|                 | A Asia                     | HDFC             |          |                     |
|                 | SBI                        | CO<br>Kare       | *<br>Bol |                     |
|                 | Other banking opti         | ons              |          |                     |
|                 | SELECT B                   | ANK              | $\sim$   |                     |
|                 | Email                      |                  |          |                     |
|                 | 🖂 you@en                   | nail.com         |          |                     |
|                 | Email is required<br>Phone |                  |          |                     |

গ) "Net banking" এর মাধ্যামে Payment করতে হলে "Net banking" অপশন সিলেন্ট করতে হবে। তারপর Bank সিলেন্ট করে "Email" ও "Phone Number" দিতে হবে। তারপর "Pay" বাটন এ ক্লিক করতে হবে।

| e Pay                     | /U <sup>*</sup> money |  |
|---------------------------|-----------------------|--|
| Pay to Desancura crime.   | ₹ 500.00              |  |
| Net Payable Amount        | ₹500.00               |  |
| Ente                      | r Card Details        |  |
| Garo Number               |                       |  |
| - ever were               | source schedule       |  |
| Explay Calle<br>E MM / YY | Cvv Cvv               |  |
| Emdii                     |                       |  |
| Den you@email             | com                   |  |
| Phone                     |                       |  |
| C 736484700               | 1                     |  |
|                           |                       |  |

ঘ) "Debit/Credit Card" এর মাধ্যমে Payment করতে হলে "Debit/Credit Card" অপশন সিলেন্ট করতে হবে। তারপর "Debit/Credit Card" এর Card Number, Expiry Date, CVV, Email ID এবং Phone Number দেওয়ার পর "Pay" বাটন এ ক্লিক করতে হবে।

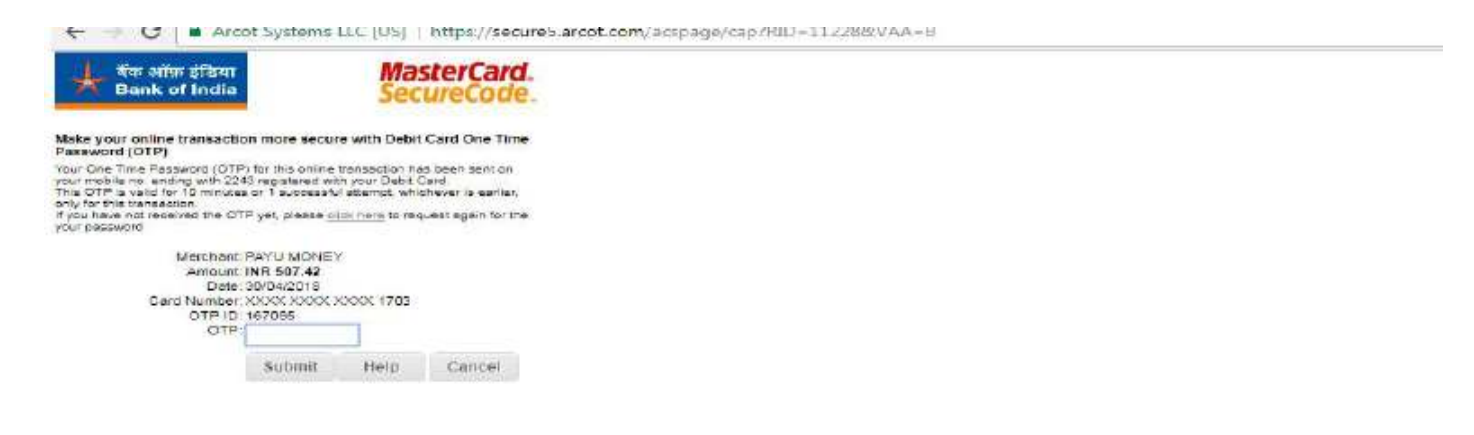

ঙ) এরপর SMS এর মাধ্যমে নির্দিষ্ট Bank থেকে যে OTP টি যাবে সেটা দিতে হবে। তারপর "Submit" বাটন এ ক্লিক করতে হবে। সমস্ত প্রক্রিয়াটি <u>Complete হওয়ার পর স্টুডেন্ট "Login" Page থেকে</u> <u>"Logout" করতে হবে</u>

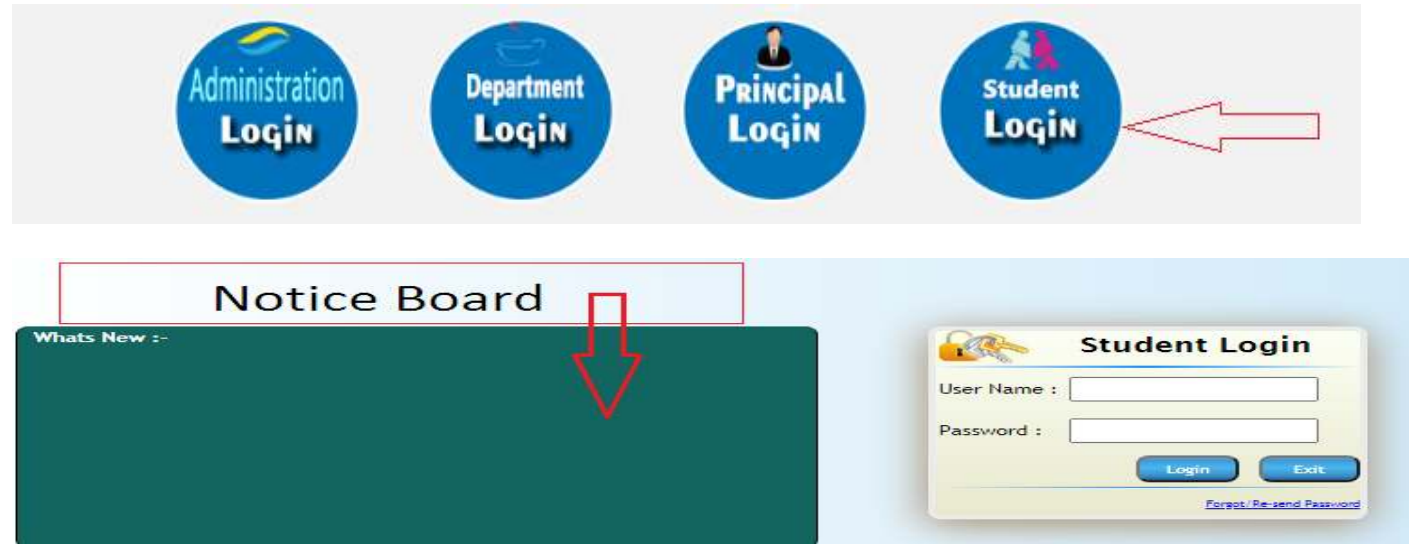

২১) ফর্ম ফিল–আপ এবং Payment সম্পূর্ন করার পর "Student login" থেকে Notice ফলো করতে হবে Merit list publish হওয়া পর্যন্ত।